# 宁波市社会风险评估工作服务网

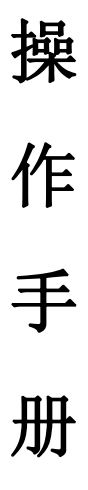

# 宁波市鄞州今视文化传媒有限公司项目组 编

2019年12月

| 1. | 用户到  | 登录登出           | 2 |
|----|------|----------------|---|
|    | 1.1. | 后台用户登录入口       | 2 |
|    | 1.2. | 后台用户登出入口       | 2 |
|    | 1.3. | 后台用户修改登录密码     | 3 |
| 2. | 信息》  | 定布指南           | 4 |
|    | 2.1. | 新增功能           | 4 |
|    | 2.2. | 编辑/修改/查看功能     | 5 |
|    | 2.3. | 删除/批量删除功能      | 6 |
|    | 2.4. | 信息发布功能能        | 6 |
|    | 2.5. | 信息下架功能         | 7 |
| 3. | 友情観  | 连接             | 9 |
|    | 3.1. | 添加父级链接         | 9 |
|    | 3.2. | 添加子链接功能1       | 0 |
| 4. | 答疑台  | זֿ1            | 2 |
|    | 4.1. | 答复/查看/修改功能1    | 2 |
|    | 4.2. | 撤回功能1          | 3 |
| 5. | 第三フ  | 方稳评项目1         | 5 |
|    | 5.1. | 项目上报栏目1        | 5 |
|    |      | 5.1.1. 上报功能1   | 5 |
|    |      | 5.1.2. 重点打标功能1 | 6 |
|    | 5.2. | 重点项目1          | 6 |
|    | 5.2. | L. 移除功能1       | 7 |
| 6. | 统计分  | }析1            | 8 |

#### 目录

# 1. 用户登录登出

### 1.1. 后台用户登录入口

登录地址: http://nbfxpg.com/Admin/User/Login

登录输入:账号、密码、验证码,需全正确才可登录成功。

登录须知:1)、账号、密码输入错误提示均为:"登录失败:该帐号密码错误!";2)、 当日登录错误次数大于等于5次,相关账号将被禁用,禁用提示:"登录失败:该帐号已被 禁用,请联系管理员!"。联系管理员开启账号权限。

|                      | 管理后                                         | 台       |         | 1 |  |
|----------------------|---------------------------------------------|---------|---------|---|--|
|                      | Sign in to start your :<br>用户名<br>密码<br>验证码 | session |         |   |  |
| West Hill West Hinne | EE x                                        |         |         |   |  |
|                      |                                             |         | - Creat |   |  |

图 1.1 用户登录页面

# 1.2. 后台用户登出入口

后台右上方点击用户头像,弹出下拉框,点击退出系统则用户登出该系统。

| 管理后台              |             |                | 超级管理员 |
|-------------------|-------------|----------------|-------|
| HEADER            | <b>逸</b> 首页 |                | 8     |
| ■ 第三方稳评项目 く       | Index       |                |       |
| ●关于我们 <           |             | 超级管理           |       |
| ☑ 新闻动态            |             | 最新登录: 2019-12- |       |
| 圖 通知公告            |             | 密码修改           | 退出系统  |
| < 政策法规            |             |                |       |
| 🏛 评估机构            |             |                |       |
| 🔮 专家库             |             |                |       |
| 📦 案例精选            |             |                |       |
| の 答疑台             |             |                |       |
| 🛓 下载中心            |             |                |       |
| � 友情链接            |             |                |       |
| <b>\$2</b> 系统管理 < |             |                |       |

#### 图 1.2 用户登出页面

#### 1.3. 后台用户修改登录密码

后台右上方点击用户头像,弹出下拉框,点击密码修改按钮,弹出修改密码弹窗,输入 旧密码,新密码完成密码修改。密码要求: 1.添加用户修改密码功能 2.密码强度判断弱口 令,符合以下要求密码策略原则:大小写字母、数字和特殊字符组合且口令长度不小于 8 位。

| 管理后台             |            | 👔 超级管理员                |
|------------------|------------|------------------------|
| HEADER           | <b>8</b> 8 |                        |
| ■ 第三方稳评项目 〈      | Index      |                        |
| ●关于我们 <          |            | 超级管理局                  |
| ☞ 新闻动态           |            | 最新登录: 2019-12-25 13:43 |
| □ 通知公告           |            | 密码修改 退出系统              |
| ▲ 政策法规           |            |                        |
| 🏛 评估机构           |            |                        |
| <b>營</b> 专家库     |            |                        |
| ▶ 案例精选           |            |                        |
| の 答疑台            |            |                        |
| ▲ 下载中心           |            |                        |
| � 友情链接           |            |                        |
| <b>0%</b> 系统管理 < |            |                        |

#### 图 1.3.1 用户密码修改入口页面

| 管理后台            |                                                |           |
|-----------------|------------------------------------------------|-----------|
|                 | <b>8</b> 首页                                    |           |
| ■ 第三方稳评项目 〈     | Index                                          |           |
| ●关于我们 <         | 修改密码 ×                                         | 超级管理员     |
|                 | 旧密码                                            |           |
| @ 通知公告          | 2010                                           | 密码修改 退出系统 |
|                 | 641,20 (M                                      |           |
| 🏛 评估机构          | 确认密码                                           |           |
| <b>營</b> 专家库    | 确定                                             |           |
| ■ 案例精选          | _                                              |           |
|                 |                                                |           |
|                 |                                                |           |
|                 |                                                |           |
| <b>端</b> 系统管理 < | Copyright © 2020 xxxxxxx. All rights reserved. | 已授权       |

图 1.3.2 用户密码修改弹出框页面

### 2. 信息发布指南

信息发布包含信息的新增、编辑/修改/查看、删除/批量删除、发布、下架功能。 适用栏目:关于我们(网站简介、组织架构)、新闻动态、通知公告、政策法规、评估 机构、专家库、案例精选、下载中心

| +添加             | 1 | 编          | 辑      | 前删除            | ≤发布           | 2             | F¥ | ŧ    |            |      |      |       |       |
|-----------------|---|------------|--------|----------------|---------------|---------------|----|------|------------|------|------|-------|-------|
|                 |   |            |        |                |               |               |    |      |            |      |      |       | 14    |
| 管理后台            |   |            |        |                |               |               |    |      |            |      |      |       | 超级管理员 |
|                 |   | <b>死</b> 首 | 五>新    | 调动态            |               |               |    |      |            |      |      |       |       |
| ■ 第三方稳评项目       | < | 新闻         | 动态     |                |               |               |    |      |            |      |      |       | -     |
| <b>3</b> 关于我们   | < | 1795.      | ( )=+i |                |               | <del>مر</del> |    |      |            |      |      |       |       |
| ☑ 新闻动态          |   | 17/788.    | 旧相     |                |               | 106. 王部       |    | 旦明   |            |      |      |       |       |
| 圖 通知公告          |   | + %        | 添加     | ✓ 编辑           | 5 🎽 下架        |               |    |      |            | 1    |      |       |       |
| A - 10000014400 |   |            | 编号     | 标题             |               |               | 作者 | 排序序号 | 显示时间       | 是否置顶 | 当前状态 | 发布人   | 发布部门  |
| ▲ 以東法规          |   |            | 51     | 全省率先! 宁波法学会风险资 | P估研究会成立       |               |    | 0    | 2019-12-24 | 否    | 已发布  | 甬安管理员 | 甬安    |
| 🏛 评估机构          |   |            | 52     | 转发关于举办社会风险评估地  | 告训现在的通知       |               |    | 0    | 2019-12-24 | 否    | 已发布  | 甬安管理员 | 甬安    |
| <b>營</b> 专家库    |   |            | 53     | 宁波市法学会风险评估研究务  | 全社杭州九峰垃圾焚烧发电  | 厂考察学习         |    | 0    | 2019-12-24 | 否    | 已发布  | 甬安管理员 | 甬安    |
| ▶ 案例精选          |   |            | 54     | 我会邀请山西大学廉如鉴教   | 是来甬讲座         |               |    | 0    | 2019-12-24 | 否    | 已发布  | 甬安管理员 | 甬安    |
| の答案合            |   |            | 55     | 我市召开第三方社会风险评价  | 5机构负责人会议,学习省  | 市新政策          |    | 0    | 2019-12-24 | 否    | 已发布  | 甬安管理员 | 甬安    |
|                 |   |            | 57     | 我院院长赵庆远受邀参加市西  | 如协提案办理 工作民主评议 | 《座谈会          |    | 0    | 2019-12-24 | 否    | 已发布  | 甬安管理员 | 甬安    |
| ▲ 卜载中心          |   |            | 58     | 安徽省准南市学习考察组到新  | 吃会调研考察        |               |    | 0    | 2019-12-24 | 否    | 已发布  | 甬安管理员 | 甬安    |
| ◆ 友情链接          |   | 显示象        | 唐1至7   | 项结果,共 7 项      |               |               |    |      |            |      |      | 上页    | 1 下页  |
| <b>9</b> 6条统管理  | < |            |        |                |               |               |    |      |            |      |      |       |       |

图 2.1 信息发布功能示例图

#### 2.1. 新增功能

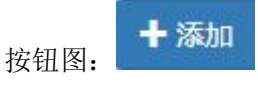

用于新增新信息,进入需要发布信息的栏目中,点击页面添加按钮,弹出编辑框,页面 中填写相应的信息(如:标题,显示时间、内容等),点击提交按钮。新增的信息默认为未 发布状态,未发布的信息网站前端不显示,若需要显示,则选中需发布的信息点击发布按钮, 用于发布信息,具体操作详见发布功能介绍。

界面示例图:

|    |   | 管理后台 = = = = =                                          | 管理                                                                                        |
|----|---|---------------------------------------------------------|-------------------------------------------------------------------------------------------|
|    |   | ADER 2000 新闻动态 2000 新闻动态                                |                                                                                           |
|    | × | 第三方稳许!新增                                                | ■ 第三方稳评1                                                                                  |
| î. |   | 关于我们 系统主罐                                               | <b>/</b> 关于我们                                                                             |
|    |   | 新闻动态 标 题                                                | ☑ 新闻动态                                                                                    |
|    |   |                                                         | 回 通知公告                                                                                    |
| h  |   |                                                         | < 政策法规                                                                                    |
|    |   |                                                         | 🏦 评估机构                                                                                    |
|    |   |                                                         | 🞽 专家库                                                                                     |
|    |   | 「 案例精选                                                  | 🔰 案例精选                                                                                    |
|    |   | 答疑台                                                     | の 答疑台                                                                                     |
|    |   | - 下銀中心                                                  | 🕹 下载中心                                                                                    |
|    |   | 友情链接                                                    | <b>參</b> 友情链接                                                                             |
|    |   | 系統管理                                                    | <b>\$\$</b> 系统管理                                                                          |
|    |   |                                                         |                                                                                           |
|    |   |                                                         |                                                                                           |
|    |   | 室炉前选         答疑台         下載中心         支情链接         系統管理 | <ul> <li>● 室列精选</li> <li>○ 答疑台</li> <li>▲ 下載中心</li> <li>◆ 友情链接</li> <li>◎ 友情链接</li> </ul> |

图 2.1.1 新增信息弹出框示例图

### 2.2. 编辑/修改/查看功能

按钮图:

用于对己添加的信息进行编辑、修改、查看,勾选需要操作的信息,点击编辑按钮,弹 出编辑框,页面中编辑、修改或查看相应的信息(如:标题,显示时间、内容等),点击提 交按钮。

界面示例图:

|   | 编号 | 标題                            | 作者 | 排序序号 | 显示时间       | 是否置顶 | 当前状态 | 发布人   | 发布部门 |
|---|----|-------------------------------|----|------|------------|------|------|-------|------|
|   | 51 | 全省率先! 宁波法学会风险评估研究会成立          |    | 0    | 2019-12-24 | 否    | 已发布  | 甬安管理员 | 甬安   |
| 1 | 52 | 转发关于举办社会风险评估培训班的通知            |    | 0    | 2019-12-24 | 否    | 已发布  | 甬安管理员 | 甬安   |
|   | 53 | 宁波市法学会风险评估研究会赴杭州九峰垃圾焚烧发电厂考察学习 |    | 0    | 2019-12-24 | 否    | 已发布  | 甬安管理员 | 甬安   |
|   | 54 | 我会邀请山西大学廉如鉴教授来甬讲座             |    | 0    | 2019-12-24 | 否    | 已发布  | 甬安管理员 | 甬安   |
|   | 55 | 我市召开第三方社会风险评估机构负责人会议,学习省市新政策  |    | 0    | 2019-12-24 | 否    | 已发布  | 甬安管理员 | 甬安   |
|   | 57 | 我院院长赵庆远受邀参加市政协提案办理工作民主评议座谈会   |    | 0    | 2019-12-24 | 否    | 已发布  | 甬安管理员 | 甬安   |
|   | 58 | 安徽省淮南市学习考察组到我会调研考察            |    | 0    | 2019-12-24 | 否    | 已发布  | 甬安管理员 | 甬安   |

图 2.2.1 勾选信息进行查看/编辑/修改操作示例图

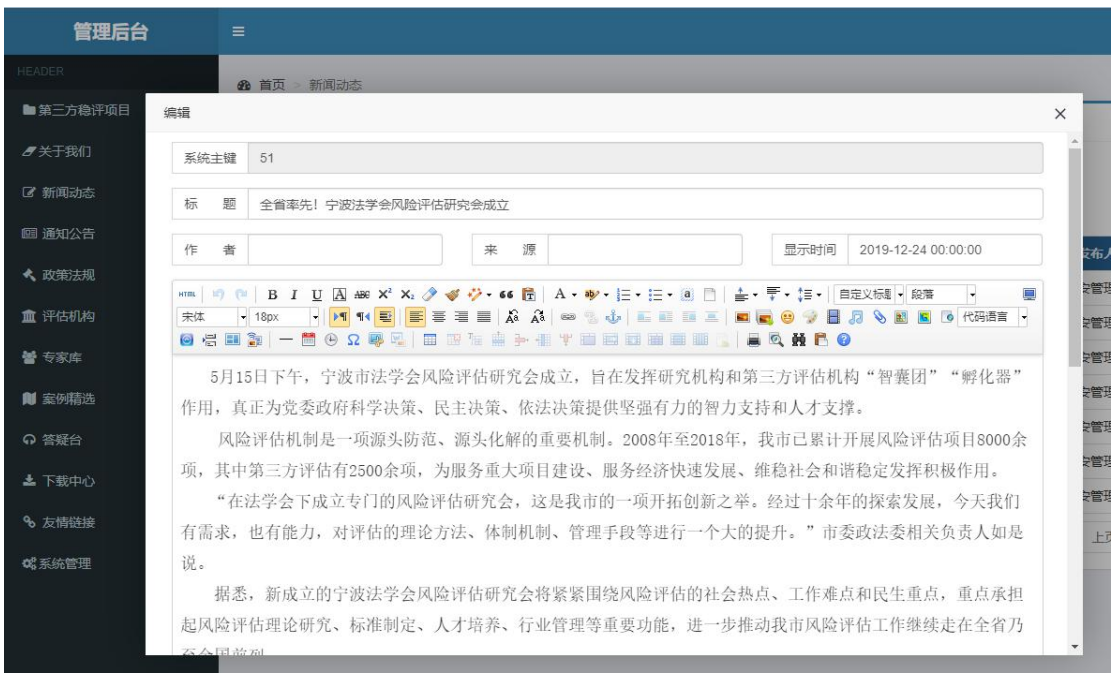

图 2.2.2 查看/编辑/修改弹出框示例图

#### 2.3. 删除/批量删除功能

按钮图: 前删除

用于对已添加的信息进行删除/批量删除操作,勾选需要删除的单条或者多条信息,点 击删除按钮,选中信息即删除。

界面示例图:

|   | 编号 | 标题                            | 作者 | 排序序号 | 显示时间       | 是否置顶 | 当前状态 | 发布人   | 发布部门 |
|---|----|-------------------------------|----|------|------------|------|------|-------|------|
| ~ | 51 | 全省率先! 宁波法学会风险评估研究会成立          |    | 0    | 2019-12-24 | 否    | 已发布  | 甬安管理员 | 甬安   |
|   | 52 | 转发关于举办社会风险评估培训班的通知            |    | 0    | 2019-12-24 | 否    | 已发布  | 甬安管理员 | 甬安   |
| ~ | 53 | 宁波市法学会风险评估研究会赴杭州九峰垃圾焚烧发电厂考察学习 |    | 0    | 2019-12-24 | 香    | 已发布  | 甬安管理员 | 甬安   |
| ~ | 54 | 我会邀请山西大学廉如鉴教授来甬讲座             |    | 0    | 2019-12-24 | 否    | 已发布  | 甬安管理员 | 甬安   |
| ~ | 55 | 我市召开第三方社会风险评估机构负责人会议,学习省市新政策  |    | 0    | 2019-12-24 | 否    | 已发布  | 甬安管理员 | 甬安   |
| ~ | 57 | 我院院长赵庆远受邀参加市政协提案办理 工作民主评议座谈会  |    | 0    | 2019-12-24 | 否    | 已发布  | 甬安管理员 | 甬安   |
|   | 58 | 安徽省准南市学习考察组到我会调研考察            |    | 0    | 2019-12-24 | 否    | 已发布  | 甬安管理员 | 甬安   |

图 2.3.1 删除操作示例图

#### 2.4. 信息发布功能能

用于对已添加但未发布的信息进行发布操作,勾选需要发布的单条或者多条信息,点击 发布按钮,信息即发布,信息右侧当前状态显示为已发布,网站前端显示已发布的信息。 界面示例图:

|   | 编号 | 标题                            | 作者 | 排序序号 | 显示时间       | 是否置顶 | 当前状态 | 发布人   | 发布部门 |
|---|----|-------------------------------|----|------|------------|------|------|-------|------|
| ~ | 51 | 全省率先! 宁波法学会风险评估研究会成立          |    | 0    | 2019-12-24 | 否    | 草稿   | 甬安管理员 | 甬安   |
| ~ | 52 | 转发关于举办社会风险评估培训班的通知            |    | 0    | 2019-12-24 | 否    | 草稿   | 甬安管理员 | 甬安   |
|   | 53 | 宁波市法学会风险评估研究会赴杭州九峰垃圾焚烧发电厂考察学习 |    | 0    | 2019-12-24 | 否    | 已发布  | 甬安管理员 | 甬安   |
| ~ | 54 | 我会邀请山西大学廉如鉴教授来甬讲座             |    | 0    | 2019-12-24 | 否    | 草稿   | 甬安管理员 | 甬安   |
|   | 55 | 我市召开第三方社会风险评估机构负责人会议,学习省市新政策  |    | 0    | 2019-12-24 | 否    | 已发布  | 甬安管理员 | 甬安   |
|   | 57 | 我院院长赵庆远受邀参加市政协提案办理 工作民主评议座谈会  |    | 0    | 2019-12-24 | 否    | 已发布  | 甬安管理员 | 甬安   |
|   | 58 | 安徽省淮南市学习考察组到我会调研考察            |    | 0    | 2019-12-24 | 否    | 已发布  | 甬安管理员 | 甬安   |

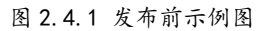

| 编号 | 标题                            | 作者 | 排序序号 | 显示时间       | 是否置顶 | 当前状态 | 发布人   | 发布部门 |
|----|-------------------------------|----|------|------------|------|------|-------|------|
| 51 | 全省率先! 宁波法学会风险评估研究会成立          |    | 0    | 2019-12-24 | 否    | 已发布  | 甬安管理员 | 甬安   |
| 52 | 转发关于举办社会风险评估培训班的通知            |    | 0    | 2019-12-24 | 否    | 已发布  | 甬安管理员 | 甬安   |
| 53 | 宁波市法学会风险评估研究会赴杭州九峰垃圾焚烧发电厂考察学习 |    | 0    | 2019-12-24 | 否    | 已发布  | 甬安管理员 | 甬安   |
| 54 | 我会邀请山西大学廉如鉴教授来甬讲座             |    | 0    | 2019-12-24 | 否    | 已发布  | 甬安管理员 | 甬安   |
| 55 | 我市召开第三方社会风险评估机构负责人会议,学习省市新政策  |    | 0    | 2019-12-24 | 否    | 已发布  | 甬安管理员 | 甬安   |
| 57 | 我院院长赵庆远受邀参加市政协提案办理 工作民主评议座谈会  |    | 0    | 2019-12-24 | 否    | 已发布  | 甬安管理员 | 甬安   |
| 58 | 安徽省准南市学习考察组到我会调研考察            |    | 0    | 2019-12-24 | 否    | 已发布  | 甬安管理员 | 甬安   |

#### 图 2.4.2 发布后示例图

### 2.5. 信息下架功能

按钮图: 盖下架

用于对已添加但已发布的信息进行下架操作,勾选需要下架的单条或者多条信息,点击 下架按钮,信息即下架,信息右侧当前状态显示为草稿,网站前端将不再显示勾选的信息。 界面示例图:

| ן | 编号 | 标题                            | 作者 | 排序序号 | 显示时间       | 是否置顶 | 当前状态 | 发布人   | 发布部门 |
|---|----|-------------------------------|----|------|------------|------|------|-------|------|
| ] | 51 | 全省率先! 宁波法学会风险评估研究会成立          |    | 0    | 2019-12-24 | 否    | 已发布  | 甬安管理员 | 甬安   |
|   | 52 | 转发关于举办社会风险评估培训班的通知            |    | 0    | 2019-12-24 | 否    | 已发布  | 甬安管理员 | 甬安   |
|   | 53 | 宁波市法学会风险评估研究会赴杭州九峰垃圾焚烧发电厂考察学习 |    | 0    | 2019-12-24 | 否    | 已发布  | 甬安管理员 | 甬安   |
| 1 | 54 | 我会邀请山西大学廉如鉴教授来甬讲座             |    | 0    | 2019-12-24 | 否    | 已发布  | 甬安管理员 | 甬安   |
|   | 55 | 我市召开第三方社会风险评估机构负责人会议,学习省市新政策  |    | 0    | 2019-12-24 | 否    | 已发布  | 甬安管理员 | 甬安   |
| • | 57 | 我院院长赵庆远受邀参加市政协提案办理 工作民主评议座谈会  |    | 0    | 2019-12-24 | 否    | 已发布  | 甬安管理员 | 甬安   |
|   | 58 | 安徽省淮南市学习考察组到我会调研考察            |    | 0    | 2019-12-24 | 否    | 已发布  | 甬安管理员 | 甬安   |

|   | 编号 | 标题                            | 作者 | 排序序号 | 显示时间       | 是否置顶 | 当前状态 | 发布人   | 发布部门 |
|---|----|-------------------------------|----|------|------------|------|------|-------|------|
|   | 51 | 全省率先! 宁波法学会风险评估研究会成立          |    | 0    | 2019-12-24 | 否    | 已发布  | 角安管理员 | 甬安   |
|   | 52 | 转发关于举办社会风险评估培训班的通知            |    | 0    | 2019-12-24 | 否    | 已发布  | 角安管理员 | 甬安   |
|   | 53 | 宁波市法学会风险评估研究会赴杭州九峰垃圾焚烧发电厂考察学习 |    | 0    | 2019-12-24 | 否    | 已发布  | 甬安管理员 | 甬安   |
| ] | 54 | 我会邀请山西大学廉如鉴教授来甬讲座             |    | 0    | 2019-12-24 | 否    | 草稿   | 甬安管理员 | 甬安   |
|   | 55 | 我市召开第三方社会风险评估机构负责人会议,学习省市新政策  |    | 0    | 2019-12-24 | 否    | 草稿   | 角安管理员 | 甬安   |
|   | 57 | 我院院长赵庆远受邀参加市政协提案办理 工作民主评议座谈会  |    | 0    | 2019-12-24 | 否    | 草稿   | 肩安管理员 | 甬安   |
|   | 58 | 安徽省准南市学习考察组到我会调研考察            |    | 0    | 2019-12-24 | 否    | 已发布  | 有安管理员 | 甬安   |

图 2.5.1 下架前示例图

图 2.5.2 下架后示例图

# 3. 友情链接

用于管理网站下方友情链接的管理,该栏目包含:新增、编辑/修改/查看、删除/批量 删除、发布、下架、添加子链接功能。其中除了添加子链接功能,其他功能与信息发布指南 中的功能操作方式一致,具体操作请参考信息发布指南中各功能介绍。

| 编号 | 链接名称  | 父级链接 | 链接地址                 | 排序 | 状态 |
|----|-------|------|----------------------|----|----|
| 1  | 市级政府  | 0    | http://www.baidu.com | 1  | 正常 |
| 2  | 宁波市政府 | 1    | http://www.baidu.com | 1  | 正常 |
| 5  | 杭州市政府 | 1    | http://www.baidu.com | 2  | 正常 |
| 3  | 区级政府  | 0    | http://www.baidu.com | 2  | 正常 |
| 4  | 鄞州区政府 | 3    | http://www.baidu.com | 1  | 正常 |

图 3 友情链接示例图

### 3.1. 添加父级链接

父级链接新增,点击添加按钮,弹出编辑框,页面中父级链接默认为无(即该链接为一级类)、其他信息填写完成后,点击提交按钮,一级父类链接【街道链接】添加完成。

操作示例:

|   | 编号 | 链接名称  | 父级链接 | 链接地址                 | 排序 | 状态 |
|---|----|-------|------|----------------------|----|----|
| 1 | 1  | 市级政府  | 0    | http://www.baidu.com | 1  | 正常 |
|   | 5  | 杭州市政府 | 1    | http://www.baidu.com | 2  | 正常 |
|   | 7  | 宁波市政府 | 1    | http://www.baidu.com | 3  | 正常 |
|   | 3  | 区级政府  | 0    | http://www.baidu.com | 2  | 正常 |
|   | 4  | 鄞州区政府 | 3    | http://www.baidu.com | 1  | 正常 |

图 3.1.1 父级友情链接新增示例图

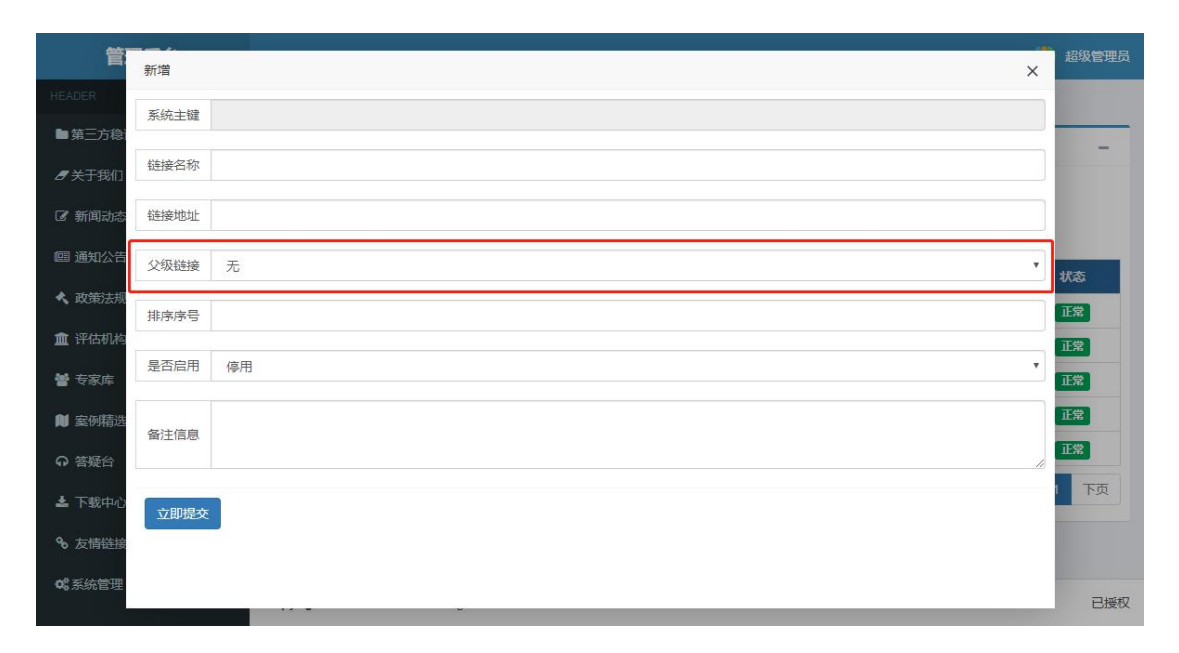

图 3.1.2 父级友情链接新增编辑页示例图

| 编号 | 链接名称  | 父级链接 | 链接地址                 | 排序 | 状态 |
|----|-------|------|----------------------|----|----|
| 1  | 市级政府  | 0    |                      | 1  | 正常 |
| 5  | 杭州市政府 | 1    | http://www.baidu.com | 2  | 正常 |
| 7  | 宁波市政府 | 1    | http://www.baidu.com | 3  | 正常 |
| 3  | 区级政府  | 0    |                      | 2  | 正常 |
| 4  | 鄞州区政府 | 3    | http://www.baidu.com | 1  | 正常 |
| 8  | 街道链接  | 0    | http://www.baidu.com | 3  | 正常 |

图 3.1.3 父级友情链接新添加后示例图

#### 3.2. 添加子链接功能

子链接添加可以通过勾选对应的上级链接,点击添加子链接,

操作示例:勾选【市级政府】为父级类型,点击添加子链接,弹出子链接新增编辑框,页面中父级链接默认为【市级政府】,其他信息填写完成后,点击提交按钮,【市级政府】 下的子链接【宁波市政府】即添加完成。

| <b>+</b> 漆 | ba 🔗 🛪 | 和子链接 /编辑 前册 | 「除」 幺 发布 🏼 🗎 | 下架                   |    |    |
|------------|--------|-------------|--------------|----------------------|----|----|
|            | 编号     | 链接名称        | 父级链接         | 链接地址                 | 排序 | 状态 |
| ~          | 1      | 市级政府        | 0            | http://www.baidu.com | 1  | 正常 |
|            | 5      | 杭州市政府       | 1            | http://www.baidu.com | 2  | 正常 |
|            | 3      | 区级政府        | 0            | http://www.baidu.com | 2  | 正常 |
|            | 4      | 鄞州区政府       | 3            | http://www.baidu.com | 1  | 正常 |

#### 图 3.2.1 子链接新添加示例图

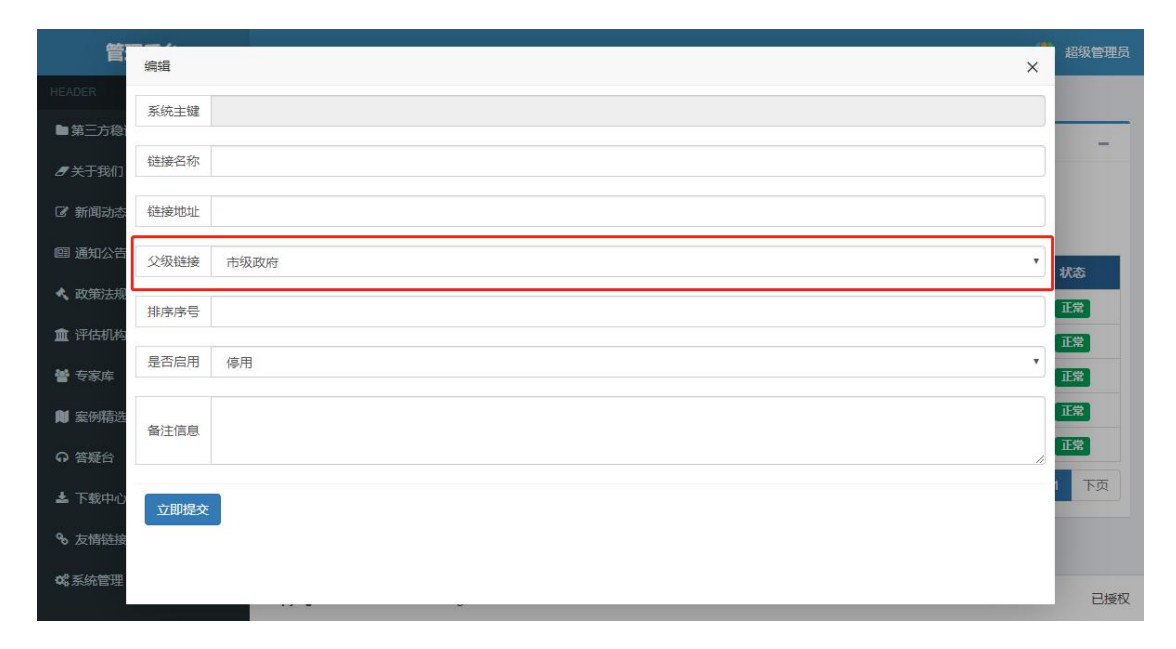

#### 图 3.2.2 子链接新添加编辑页面示例图

| 编号 | 链接名称  | 父级链接 | 链接地址                  | 排序 | 状态 |
|----|-------|------|-----------------------|----|----|
| 1  | 市级政府  | 0    | .http://www.baidu.com | 1  | 正常 |
| 5  | 杭州市政府 | 1    | http://www.baidu.com  | 2  | 正常 |
| 7  | 宁波市政府 | 1    | http://www.baidu.com  | 3  | 正常 |
| 3  | 区级政府  | 0    | .http://www.baidu.com | 2  | 正常 |
| 4  | 鄞州区政府 | 3    | http://www.baidu.com  | 1  | 正常 |

图 3.2.3 子链接新添加后示例图

# 4. 答疑台

答疑台用于回复管理网站前端提交上来的咨询问题,该栏目包含答复/查看/修改,删除 /批量删除、撤回功能。其中删除/批量删除功能请参照信息发布指南中的操作指示。

| 编号 | 标题                    | 姓名 | 联系电话        | 邮箱             | 类型 | 提问时间       | 是否处理 | 处理时间       |
|----|-----------------------|----|-------------|----------------|----|------------|------|------------|
| 1  | 项目申请表有下载的地方吗?         | 发布 | 18865695234 | dhdn@163.com   | 2  | 2019-12-25 | 已处理  | 2019-11-23 |
| 2  | 申请的流程电话能提供一下吗?        | 发布 | 17852456325 | adnjx@163.com  | 1  | 2019-11-27 | 已处理  | 2019-11-27 |
| 3  | 如果想要申请项目,单位需要什么样的资质呢? | 发布 | 19865323522 | ssssff@163.com | 1  | 2019-11-26 | 已处理  | 2019-11-27 |
| 4  | 项目公示的地方在什么地方?         | 发布 | 18869542354 | dhdn@163.com   | 0  | 2019-11-29 | 已处理  | 2019-11-29 |

图 4.1 答疑台示例图

### 4.1. 答复/查看/修改功能

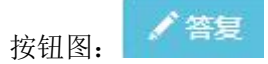

勾选需要回复的咨询信息,点击答复按钮,弹出答复编辑框,页面包含咨询信息模块以 及答复模块,信息模块用于查看,答复模块用于管理员答复信息,填写答复信息后,点击提 交,该咨询信息完成答复。

操作示例图:

| 1   | 續   | <b>■</b> 删除 ≧ 撤回      |    |             |                |    |            |      |            |
|-----|-----|-----------------------|----|-------------|----------------|----|------------|------|------------|
|     | 编号  | 标题                    | 姓名 | 联系电话        | 邮箱             | 类型 | 提问时间       | 是否处理 | 处理时间       |
|     | 1   | 项目申请表有下载的地方吗?         | 发布 | 18865695234 | dhdn@163.com   | 2  | 2019-12-25 | 待处理  | 2019-11-23 |
|     | 2   | 申请的流程电话能提供一下吗?        | 发布 | 17852456325 | adnjx@163.com  | 1  | 2019-11-27 | 已处理  | 2019-11-27 |
|     | 3   | 如果想要申请项目,单位需要什么样的资质呢? | 发布 | 19865323522 | ssssff@163.com | 1  | 2019-11-26 | 已处理  | 2019-11-27 |
|     | 4   | 项目公示的地方在什么地方?         | 发布 | 18869542354 | dhdn@163.com   | 0  | 2019-12-25 | 已处理  | 2019-11-29 |
| 显示領 | 1至4 | 项结果, 共 4 项            |    |             |                |    |            | 上页   | 1 下页       |

图 4.1.1 答复咨询示例图

| 管理              | 后台   | ·=)                                    |   | 超级管理员    |
|-----------------|------|----------------------------------------|---|----------|
| HEADER          | 编辑   |                                        | × |          |
| ■ 第三方稳语         | 咨询信息 |                                        | _ |          |
| <b>8</b> 关于我们   | 系统主题 | 2 0                                    |   |          |
| ☑ 新闻动态          | 姓名   | 5 发布 联系电话 18865695234 邮 箱 dhdn@163.com |   |          |
| 圖 通知公告          | 标是   | 项目申请表有下载的地方吗?                          |   | FERING   |
| < 政策法规          | 咨询类型 | 2 2 咨询时间 2019-12-25 16:44:33           |   | 19-11-23 |
| 🏦 评估机构          |      | 项目申请表有下载的地方吗?                          |   | 19-11-27 |
| 👹 专家库           | 提问内容 | 24<br>24                               |   | 19-11-27 |
| 🏮 案例精选          |      |                                        |   | 19-11-29 |
| ♀ 答疑台           |      |                                        |   | 下页       |
| 🛓 下载中心          | 7    |                                        |   |          |
| � 友情链接          | 答复信息 |                                        |   |          |
| <b>0</b> 3 系统管理 | 答复人  | 管理员 答复时间 2019-11-23 00:00:00           | Ш |          |
|                 | 答复内容 | 请到本服务网的下载中心,下载对应的文件,谢谢!<br>等           |   |          |

图 4.1.2 答复编辑页示例图

| 编号 | 标题                        | 姓名 | 联系电话        | 邮箱             | 类型 | 提问时间       | 是否处理 | 处理时间       |
|----|---------------------------|----|-------------|----------------|----|------------|------|------------|
| 1  | 项目申请表有下载的地方吗?             | 发布 | 18865695234 | dhdn@163.com   | 2  | 2019-12-25 | 已处理  | 2019-11-23 |
| 2  | 申请的流程电话能提供——下吗?           | 发布 | 17852456325 | adnjx@163.com  | 1  | 2019-11-27 | 已处理  | 2019-11-27 |
| 3  | 如果想要申请项目,单位需要什么样的资质<br>呢? | 发布 | 19865323522 | ssssff@163.com | 1  | 2019-11-26 | 已处理  | 2019-11-27 |
| 4  | 项目公示的地方在什么地方?             | 发布 | 18869542354 | dhdn@163.com   | 0  | 2019-12-25 | 已处理  | 2019-11-29 |

| 冬 | 4. | 1. | 3 | 答复 | 后 | 示 | 列图 | 2 |
|---|----|----|---|----|---|---|----|---|
|---|----|----|---|----|---|---|----|---|

#### 4.2. 撤回功能

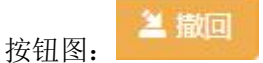

撤回功能用于撤回己答复处理的信息,勾选需撤回的答复信息条目,点击撤回按钮,已 答复的信息将撤回(网站前端将不显示),该咨询的处理状态为待处理,若需要重新答复, 管理员可以勾选信息进行答复操作。

操作示例图:

|   | 编号 | 标题                    | 姓名 | 联系电话        | 邮箱             | 类型 | 提问时间       | 是否处理 | 处理时间       |
|---|----|-----------------------|----|-------------|----------------|----|------------|------|------------|
|   | 1  | 项目申请表有下载的地方吗?         | 发布 | 18865695234 | dhdn@163.com   | 2  | 2019-12-25 | 已处理  | 2019-11-23 |
|   | 2  | 申请的流程电话能提供—下吗?        | 发布 | 17852456325 | adnjx@163.com  | 1  | 2019-11-27 | 已处理  | 2019-11-27 |
|   | 3  | 如果想要申请项目,单位需要什么样的资质呢? | 发布 | 19865323522 | ssssff@163.com | 1  | 2019-11-26 | 已处理  | 2019-11-27 |
| ~ | 4  | 项目公示的地方在什么地方?         | 发布 | 18869542354 | dhdn@163.com   | 0  | 2019-11-29 | 已处理  | 2019-11-29 |

图 4.2.1 撤回答复前示例图

| ב  | 编号 | 标题              |        | 姓名   | 联系电话        | 邮箱             | 类型 | 提问时间       | 是否处理 | 处理时间       |
|----|----|-----------------|--------|------|-------------|----------------|----|------------|------|------------|
| Į, | 1  | 项目申请表有下载的地方吗?   |        | 75-1 | 3865695234  | dhdn@163.com   | 2  | 2019-12-25 | 已处理  | 2019-11-23 |
|    | 2  | 申请的流程电话能提供一下吗?  | () 操作成 | 101  | 7852456325  | adnjx@163.com  | 1  | 2019-11-27 | 已处理  | 2019-11-2  |
| 1  | 3  | 如果想要申请项目,单位需要什么 | 样的资质呢? | 发布   | 19865323522 | ssssff@163.com | 1  | 2019-11-26 | 已处理  | 2019-11-2  |
|    | 4  | 项目公示的地方在什么地方?   |        | 发布   | 18869542354 | dhdn@163.com   | 0  | 2019-11-29 | 待处理  | 2019-11-2  |

图 4.2.2 撤回答复后示例图

### 5. 第三方稳评项目

### 5.1. 项目上报栏目

该栏目用于管理第三方上报的项目,项目可多次进行编辑,最终判断是否项目结束,依 据为评估摘要表一旦上传提交,项目上报将完结,完结后项目信息将不可再进行修改。

该栏目包含新增、编辑/修改/查看、删除/批量删除、上报、重点打标功能。其中除了 上报与重点达标功能,其他功能请操作参照信息发布指南中对应的操作指示。

| 上报 是否结束 上报单位       |
|--------------------|
| 报 已结束 XXX第三方机构有限公司 |
| 报 已结束 XXX第三方机构有限公司 |
| 报 已结束 XXX第三方机构有限公司 |
| 报 已結束 XXX第三方机构有限公司 |
|                    |

图 5.1 项目上报示例图

# 5.1.1. 上报功能

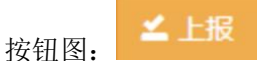

将未上报的项目上报,勾选需上报的项目,点击上报按钮,项目即显示已上报且显示在 进行中。

操作示例图:

|   | 编号 | 事项名称    | 评估开始时间                    | 一项结束时间     | 项目类型            | 评估方式  | 评估等级 | 是否上报 | 是否结束 | 上报单位         |
|---|----|---------|---------------------------|------------|-----------------|-------|------|------|------|--------------|
|   | 6  | 第三方2    | 2019-11-06                | 2019-11-30 | 重大(敏感)案事件(故)    | 一般评估  | 中    | ELK  | 已结束  | XXX第三方机构有限公司 |
|   | 7  | 第三方3    | 2019-11-19                | 2019-11-28 | 重大(敏感)寡事件(故)    | 简易评估  | 高    | 已上版  | 已结束  | XXX第三方机构有限公司 |
|   | 8  | 第三方4    | 2019-11 <mark>-</mark> 06 | 2019-11-30 | 重大 (敏感) 案事件 (故) | ——般评估 | 中    | 已上报  | 已結束  | XXX第三方机构有限公司 |
| ~ | 28 | 新增第三方项目 | 2019-12-23                | 2020-01-11 | 重大工程项目          | 一般评估  | 高中   | 未上报  | 进行中  | 系统维护         |

图 5.1.1.1 上报前示例图

| +3  | 秦加  | ✓编辑          | ▲上报 ★ 重点打  | The        |                 | Г    |      |      |      |              |  |  |
|-----|-----|--------------|------------|------------|-----------------|------|------|------|------|--------------|--|--|
|     | 编号  | 事项名称         | 评估开始时间     | 事项结束时间     | 项目类型            | 评估方式 | 评估等级 | 是否上报 | 是否结束 | 上报单位         |  |  |
|     | 6   | 第三方2         | 2019-11-06 | 2019-11-30 | 重大 (敏感) 案事件 (故) | 一般评估 | 中    | 已上报  | 已結束  | XXX第三方机构有限公司 |  |  |
|     | 7   | 第三方3         | 2019-11-19 | 2019-11-28 | 重大(敏感)案事件(故)    | 简易评估 | 高    | 已上报  | 已结束  | XXX第三方机构有限公司 |  |  |
|     | 8   | 第三方4         | 2019-11-06 | 2019-11-30 | 重大 (敏感) 案事件 (故) | 一般评估 | 中    | 已上报  | 已结束  | XXX第三方机构有限公司 |  |  |
|     | 28  | 新增第三方项目      | 2019-12-23 | 2020-01-11 | 重大工程项目          | 一般评估 | 高中   | 已上报  | 进行中  | 系统维护         |  |  |
| 显示领 | 1至4 | 4 项结果, 共 4 项 |            |            |                 |      |      |      |      | 上页 1 下页      |  |  |

图 5.1.1.2 上报后示例图

# 5.1.2. 重点打标功能

按钮图: ★ 重点打标

将上报的项目打上重点项目标记,勾选需重点关注项目,点击重点打标按钮,选择的项目将移至重点项目栏目中,重点项目仅用于当前用户标记,不影响其他用户。

操作示例图:

|   | aron |                 |                           |            |              |      |      |      |      |              |
|---|------|-----------------|---------------------------|------------|--------------|------|------|------|------|--------------|
|   | 编号   | 事项名称            | 评估开始时间                    | 事项结束时间     | 项目类型         | 评估方式 | 评估等级 | 是否上报 | 是否结束 | 上报单位         |
|   | 6    | 第三方2            | 2019-11-06                | 2019-11-30 | 重大(敏感)案事件(故) | 一般评估 | 中    | 已上报  | 已结束  | XXX第三方机构有限公司 |
|   | 7    | 第三方3            | 2019-11-19                | 2019-11-28 | 重大(敏感、案事件(故) | 简易评估 | 高    | 已上报  | 已结束  | XXX第三方机构有限公司 |
|   | 8    | 第三方4            | 2019-11-06                | 2019-11-30 | 重大(敏感)案事件(故) | 一般评估 | 中    | 已上报  | 已结束  | XXX第三方机构有限公司 |
| ~ | 25   | 我是第三方账户的项目<br>哦 | 2019-11- <mark>1</mark> 9 | 2019-12-17 | 重大(敏感)案事件(故) | 简易评估 | 高中   | 已上报  | 已结束  | XXX第三方机构有限公司 |

图 5.1.2.1 重点打标前示例图

|     | 编号             | 事项名称     | 评估开始时间     | 事项结束时间     | 项       | 目类型     | 评估方式 | 评估等级 | 是否上报 | 是否结束 | 上报单位         |
|-----|----------------|----------|------------|------------|---------|---------|------|------|------|------|--------------|
|     | 6              | 第三方2     | 2019-11-06 | 2019-11-30 | 重大 (敏感) | )案事件(故) | 一般评估 | 中    | 已上版  | 已结束  | XXX第三方机构有限公司 |
|     | 7              | 第三方3     | 2019-11-19 | 2019-11-28 | 重大(敏感)  | )案事件(故) | 简易评估 | 高    | 已上报  | 已结束  | XXX第三方机构有限公司 |
|     | 8              | 第三方4     | 2019-11-06 | ~          | l<br>I  | )案事件(故) | 一般评估 | 中    | 已上报  | 已结束  | XXX第三方机构有限公司 |
| 显示的 | 育 1 至 <b>3</b> | 3项结果,共3项 |            | ( / 操作成    | 功!      |         |      |      |      |      | 上页 1 下页      |

图 5.1.2.2 重点打标后示例图

### 5.2. 重点项目

该栏目用于管理重点打标的项目,该栏目包含编辑/修改/查看、移除功能,其中除了移 除功能外,其他功能请操作参照信息发布指南中对应的操作指示。

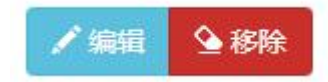

|   | 编号 | 事项名称 | 评估开始时间     | 事项结束时间     | 项目类型         | 评估方式 | 评估等级 | 是否上报 | 是否结束 | 上报单位         |
|---|----|------|------------|------------|--------------|------|------|------|------|--------------|
| 1 | 5  | 第三方1 | 2019-11-19 | 2019-11-28 | 重大(敏感)案事件(故) | 简易评估 | 高    | 已上报  | 已结束  | XXX第三方机构有限公司 |

图 5.2 重点项目示例图

# 5.2.1. 移除功能

按钮图: 全移除

将重点项目移出列表,撤回至上报项目列表中。

|   | 编号 | 事项名称            | 评估开始时间     | 字顶结束时间     | 项目类型            | 评估方式 | 评估等级 | 是否上报 | 是否结束 | 上报单位         |
|---|----|-----------------|------------|------------|-----------------|------|------|------|------|--------------|
|   | 5  | 第三方1            | 2019-11-19 | 2019-11-28 | 重大(敏感)案事件(故)    | 简易评估 | 高    | 已上报  | 已结束  | XXX第三方机构有限公司 |
| ~ | 25 | 我是第三方账户的项目<br>哦 | 2019-11-19 | 2019-12-17 | 重大 (敏感) 案事件 (故) | 简易评估 | 高中   | 已上报  | 已结束  | XXX第三方机构有限公司 |

#### 图 5.2.1.1 移除前示例图

| 1  | 编辑   | ҈ 移除                      |            |            |                 |      |      |      |      |              |
|----|------|---------------------------|------------|------------|-----------------|------|------|------|------|--------------|
|    | 编号   | 事项名称                      | 评估开始时间     | 事项结束时间     | 项目类型            | 评估方式 | 评估等级 | 是否上报 | 是否结束 | 上报单位         |
|    | 5    | 第三方1                      | 2019-11-19 | 2019-11-28 | 重大 (敏感) 案事件 (故) | 简易评估 | 高    | 已上报  | 已结束  | XXX第三方机构有限公司 |
| 显示 | 第1至1 | 1 <mark>项结果</mark> ,共 1 ] | 顷          |            |                 |      |      |      |      | 上页 1 下页      |

图 5.2.1.2 移除后后示例图

# 6. 统计分析

该栏目用于统计第三方上报的项目情况,可以根据上报单位,上报的时间,进行查询, 查看报备的总数,各项目类型下的数量,各评估方式下的数量,以及其他类型统计数。

| 管理后台          |                     |       |              |                | 👘 超级管理员 |
|---------------|---------------------|-------|--------------|----------------|---------|
|               | ● 首页 ≥ ● 给 统计分析     |       |              |                |         |
| ■第三方稳评项目 <    | 项目完成情况统计            |       |              |                |         |
| ● 关于我们 <      | ·                   |       | ▼            | 日份 法洪场 🔻       |         |
| ☑ 新闻动态        | 2001 == 17 T. T. H. |       |              | 1 103 Marcolui |         |
| 画 通知公告        | 报备总数                |       |              |                |         |
| ▲ 政策法规        | 项目类型                | 重大项目  | 重大政策 (措施)    | 重大(敏感)案事件(故)   | 重大活动    |
| ★ 速佳机构        | 数量                  | 15    | 1651         | 54             | 48534   |
| THE THE TRACE | 评估方式                | 简易评估  | 一般评估         | 重点评估           | i       |
| <b>營</b> 专家库  | 数量                  | 1556  | 4514         | 14             |         |
| 📦 案例精选        | 项目实施情况              | 准予实施  | 暂缓实施         | 不予实施           | 8       |
| の 答疑台         | 数量                  | 45814 | 456          | 454            |         |
| 1 T+0+ )      | 走访群众                |       |              |                |         |
| ≥ F\$X₩0      | 召开座谈会               |       |              |                |         |
| � 友情链接        | 召开评审会               |       |              |                |         |
| ₡% 系統管理 <     | 评估费用                |       |              |                |         |
|               | 進行中<br>日本始          |       | 2019年项目完成情况图 | 1              |         |

图 6.1 统计分析页面示例图